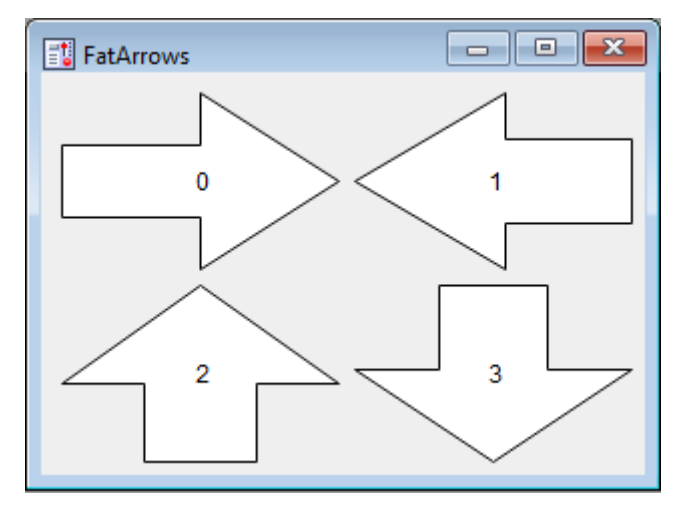

Figure 1: Control panel as first shown, with normal-sized arrows. Note how the arrows align with the rectangular regions in Fig. 2.

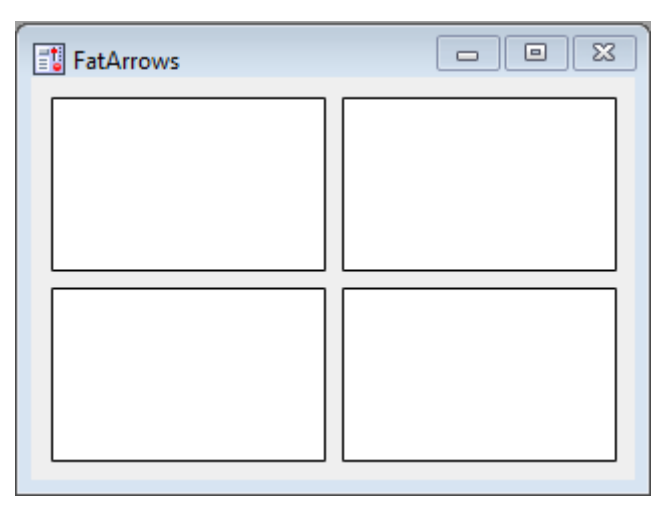

Figure 2: Normal-sized control panel, showing rectangular regions over which Igor sends mouse-events to my code. Note that these regions have the same width, height, and positions as the arrows.

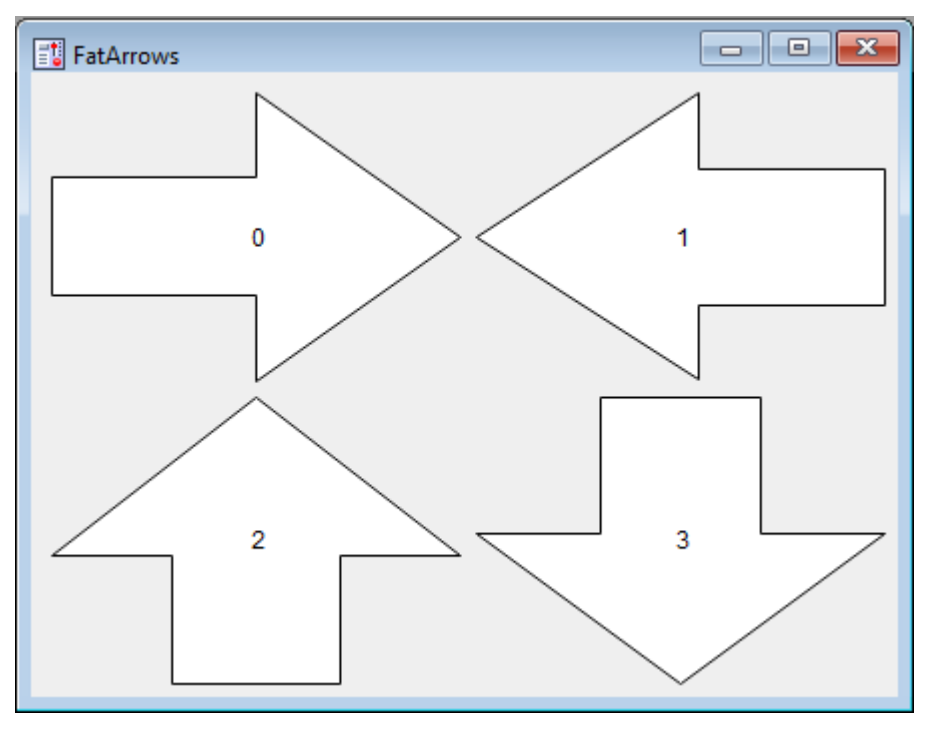

*Figure 3: Control panel after enlargement. Note that the arrows have enlarged too. However, these arrows no longer align with the rectangular regions (Fig. 4).* 

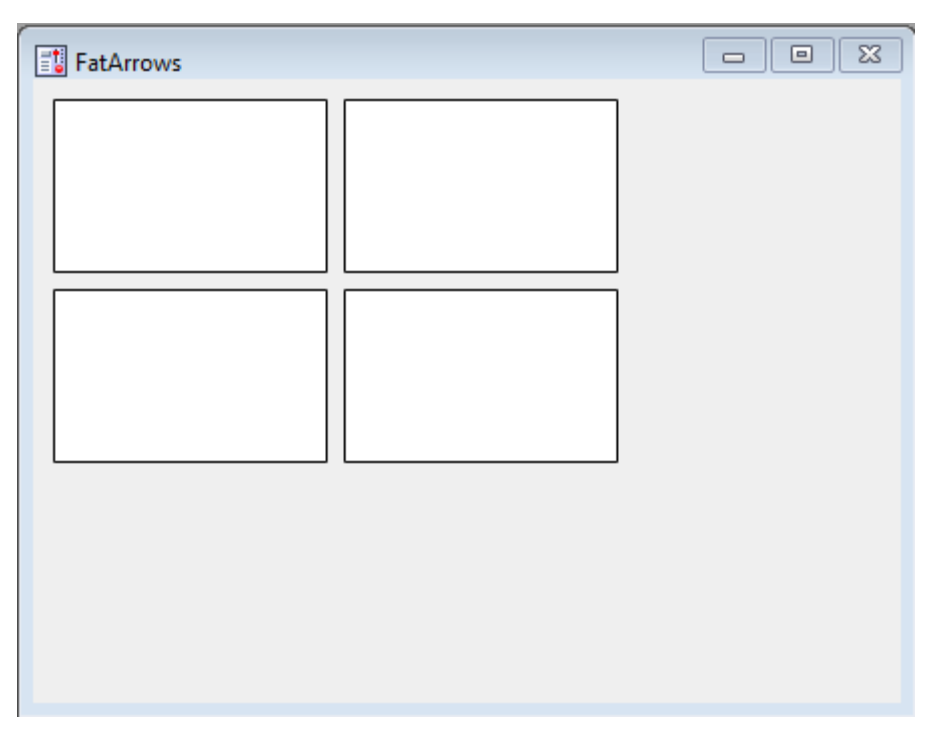

Figure 4: Control panel after enlargement, showing rectangular regions in which Igor sends mouse events to my code. Note that these regions do not align with the enlarged arrows (Fig. 3). Instead these regions have the same size and position as in Fig. 2, before enlarging the panel. How do I move and resize these regions from code, so they align with the enlarged arrows?